# 2025 Annual Open Enrollment Workday Guide

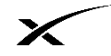

(Temporary Employees, Interns, and Graduate Engineers)

### IMPORTANT REMINDERS:

- 2025 Open Enrollment is Monday, October 28, 2024 through Friday, November 15, 2024 at 5pm PST •
- Open Enrollment closes on Friday, November 15, 2024 at 5pm Pacific Time No Exceptions! ٠
- Open Enrollment benefit elections are effective on January 1, 2025 •

|                         | Important Benefits Open Enrollment Information                                                                                                    |
|-------------------------|----------------------------------------------------------------------------------------------------|
| WORKDAY                 | All Open Enrollment benefit elections will need to be completed online in Workday ( <u>https://www.myworkday.com/spacex</u> ).                                                                                                    |
| ₩                       | <ul> <li>NEED WORKDAY OR YUBIKEY ASSISTANCE?</li> <li>Workday login assistance: Open an HR JIRA service ticket by typing HRDATA/ in any browser bar on the SpaceX network.</li> <li>YubiKey assistance: Contact the IT Help Desk at (310) 363-6999.</li> </ul>                                                                                                    |
|                         | <ul> <li>f you are a temporary employee, intern or graduate engineer normally scheduled to work at east 20 hours per week, you may participate in SpaceX's benefit program upon meeting the eligibility requirements. You also have the option to enroll your eligible dependents in certain benefits. Eligible dependents include:</li> <li>Your legally-married spouse (including same-sex spouse)<sup>1,2</sup></li> <li>Your child(ren) up to age 26, which may include natural, adopted, stepchildren, and children obtained through court appointed legal guardianship</li> <li>Your unmarried child(ren) of any age who are incapable of supporting themselves due to a mental or physical disability and who are totally and indefinitely dependent on you.</li> <li>If you are legally married to your same-sex partner, you can enroll him/her as your spouse. The federal government recognizes legal marriages of same-sex couples in all states. Enrolling your same-sex spouse allows you to pay for certain benefits with pre-tax dollars.</li> </ul> |
|                         | 2. Your legally registered domestic partner (DP) and your DP's child(ren) constitute as eligible dependents for certain fully-<br>nsured SpaceX benefits, such as Kaiser HMO (available in California only) and voluntary benefits. Premium contributions made<br>by SpaceX on behalf of your DP and DP's child(ren) will be treated as taxable income to you, and applicable taxes and<br>withholdings will be deducted from your wages. Please contact the SpaceX Benefits team at <u>benefits@spacex.com</u> for<br>additional information.                                                                                                    |
| ADDITIONAL<br>RESOURCES | <ul> <li>For more information regarding 2025 Open Enrollment, type 20250E/ in any browser on the SpaceX network.</li> <li>If you are not on the SpaceX network, you can visit <u>www.spxbenefits.com</u> (password: 2025benefits)</li> <li>If you have any questions, please reach out to benefite@spacex.com</li> </ul>                                                                                                    |

If you have any questions, please reach out to benefits@spacex.com 

# **Enrollment Instructions**

#### STEP 1. Log into Workday to complete your 2025 Open Enrollment benefit elections.

Website: https://www.myworkday.com/spacex Login Credentials: Your SpaceX Username

YubiKey: Enter in your Security Key PIN then touch your security key

For Workday login assistance, please open a HR JIRA service ticket by typing **HRDATA**/ in any browser bar on the SpaceX network.

For YubiKey assistance, please call the IT Help Desk at (310) 363-6999.

# STEP 2. Click on your Workday Inbox, located on the top right corner of the screen.

Once you click the Inbox icon, you should see a "Open Enrollment Change" task, then click "Let's Get Started." If you do not see this task in your Inbox, please contact <u>benefits@spacex.com</u> immediately.

| 1 item                              | 入 袋 L Created: 10/14/2024   Effective: 01/01/2025              |
|-------------------------------------|----------------------------------------------------------------|
| Q Search: All Items                 | Change Benefits for Open Enrollment                            |
| elà<br>Ipi Advanced Search          | XIII PDF                                                       |
| Open Enrollment Change 10/14/2024 ☆ | Open Enrollment 10/14/2024-10/18/2024                          |
| Effective: 01/01/2025               | Choose new plans or re-enroll in the plans you currently have. |
|                                     | Let's Get Started                                              |
|                                     |                                                                |

#### TROUBLESHOOTING

If your Open Enrollment task is "On Hold", then you may have other pending items in your Workday Inbox that have not been completed yet. You need to complete the pending items first and submit it to the SpaceX Benefits Team for approval. Once it has been approved, then your 2025 Open Enrollment event will become available for you to make your benefit elections. If you continue to have issues with your 2025 Open Enrollment task, please contact <u>benefits@spacex.com</u>.

# STEP 3. Health Care – Medical

First, select "Manage" to elect the Medical Plan and click "Confirm and Continue" to proceed to the next page.

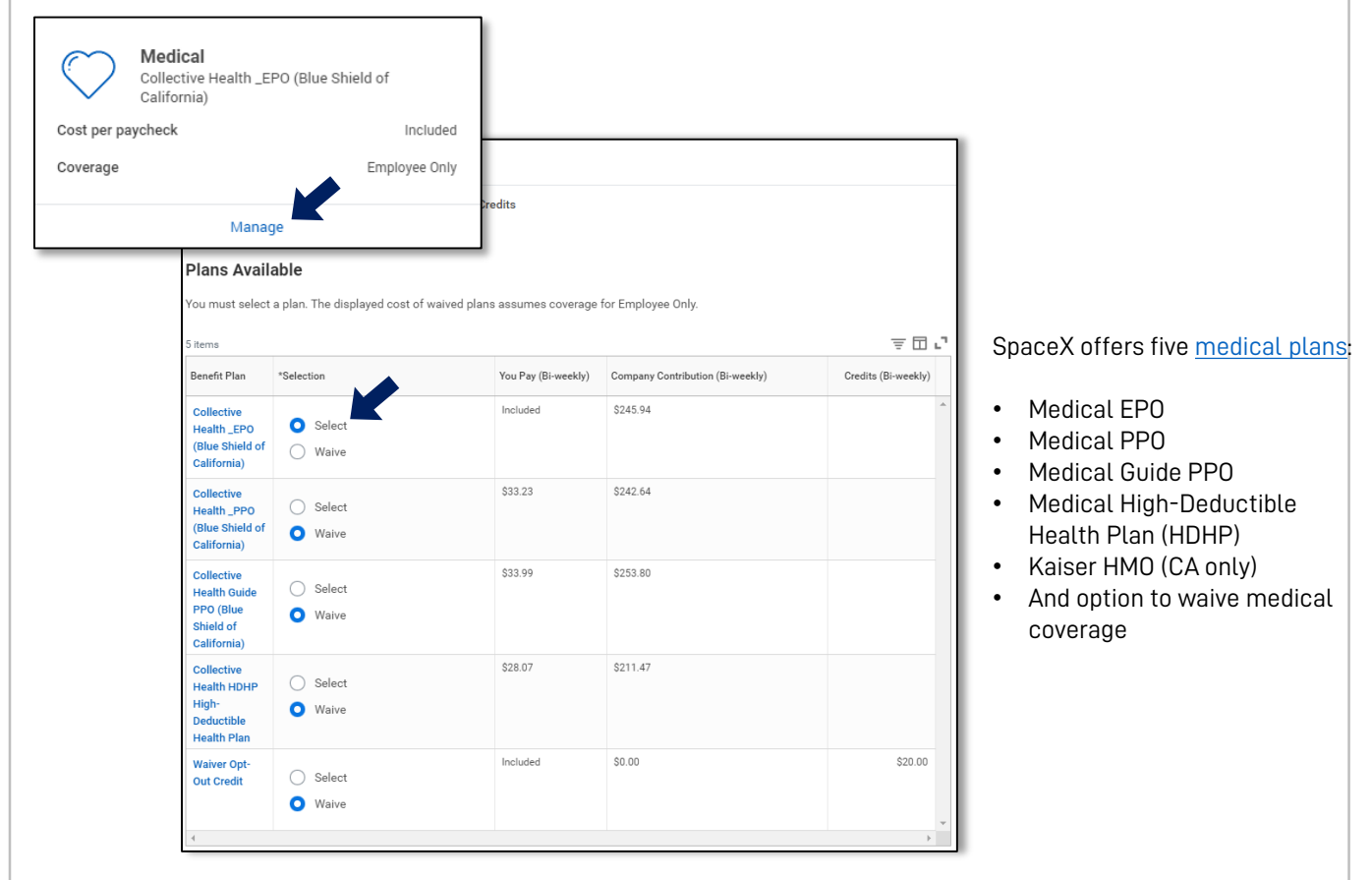

**Second,** upon selecting a Medical Plan, proceed with enrolling your **dependents**, if applicable, and click "**Save**" to save your elections. (If you already have a dependent listed in Workday, then click on the box next to your dependent's name.)

Steps to add your dependent(s) are on the next page.

| ' you'd like to add a depende<br>Ienendent" and onter your d                                                                                                    | ent that is not ye                                             | t listed in Workday, click o<br>rmation before adding the                                                                 | on "Add New Depend                                                                    | ent" then select "Create                                                                                                    |
|----------------------------------------------------------------------------------------------------|----------------------------------------------------------------|----------------------------------------------------------------------------------------------------|---------------------------------------------------------------------------------------|----------------------------------------------------------------------------------------------------|
|                                                                                                    |                                                                |                                                                                                    | in to your benefits.                                                                  | If you'd like this                                                                                                    |
| Add a new dependent or select an existing dependent<br>Coverage * Employee Only<br>Plan cost per paycheck<br>Add New Dependent                                                                                                    | Add My Depende                                                 | ent From Enrollment                                                                                                    |                                                                                       | dependent to be a<br>beneficiary for your Life<br>and Accidental Death &<br>Dismemberment (AD&D)<br>insurance, check the "Use<br>as Beneficiary" box.<br>Otherwise, you can click<br>"OK". |
| L                                                                                                    |                                                                | Add My Dependent From Enrollme                                                                                            | nt 910                                                                                |                                                                                                    |
| nput your dependent's info<br>the dependent for the first to<br>nformation required to add<br>red asterisks (*) . Click <b>"Sav</b> a<br>completed.                                                                                                    | rmation, if addir<br>time. The<br>is indicated by a<br>e" once | Name<br>Country * X United States of America 2 :=<br>Prefix :=<br>First Name *<br>Middle Name<br>Last Name *<br>Suffix := | Personal Information Relationship Age Gender Citizenship Status Tobacco Use Ves No No | i≡<br>i≡<br>Save Cancel                                                                                                    |
| ou will then be prompted to                                                                                                    | enter in your de<br>lent's SSN at a                            | pendent's Social Security<br>You have dependents covered under your health                                                | Number (SSN) or the<br>care plan without a Social Security Nur                        | e reason the SSN is not                                                                                                    |
| 1) Log into Workday                                                                                                    | v                                                              | SSN is Not Available if you don't have access to<br>Dependent Social Security Numbers 1 item                              | their number at this time.                                                            | = □ .                                                                                                    |
| <ol> <li>2) Click "Menu"</li> <li>3) Click "Benefits and Pay"</li> <li>4) Click "Benefits" &gt; "Dependents"</li> <li>5) Click on "Edit" next to your depent</li> <li>6) Select "Update Dependent &gt; "No 7) Scroll down to "National IDs" and</li> </ol> | dent's name<br>Benefit Change"<br>correct SSN                  | Dependent<br>Bene Fits                                                                                                    | Social Security Number Social Security Number (SSN Reason SSN is Not Available        | N/A at this time                                                                                                    |

# STEP 4. Health Savings Account (HSA)

Health Savings Account (HSA): Eligible to participate if you've elected the HDHP as your medical plan. If you did not elect the HDHP, then you are ineligible for a HSA and you can skip this step.

| Coverage Level          | 2025 IRS HSA<br>Contribution Limit | SpaceX Automatically<br>Contributes | For 2025 you can contribute<br>up to |
|-------------------------|------------------------------------|-------------------------------------|--------------------------------------|
| Employee Only           | \$4,300                            | \$500                               | \$3,800*                             |
| Employee + Spouse       | \$8,550                            | \$1,000                             | \$7,550*                             |
| Employee + Child(ren)   | \$8,550                            | \$1,000                             | \$7,550*                             |
| Employee + Family       | \$8,550                            | \$1,000                             | \$7,550*                             |
| if age 55 or older, eli | aible to contribute ar             | n additional \$1.000                | ·                                    |

Waive

| lealth Savings Account                       | (HSA) - HealthEquity            |
|----------------------------------------------|---------------------------------|
| rojected Total Cost Per Paycheck Pro<br>\$0. | 00 Reminder:                    |
| contribute                                   | HSA is only<br>available if you |
| er Paycheck 115.38                           | the HDHP                        |
| nnual 3,000.00                               | medical plan.                   |
| aximum Annual Amount: \$4,300.00             |                                 |
|                                              |                                 |

### STEP 5. Employee Assistance Program

Lyra Coaching is a six-session mental health program. Lyra Coaching will be available for FREE to all SpaceX employees (regular, temporary, and interns), who are normally scheduled to work at least 20 hours per week, and their eligible dependents (ages 18+). You are automatically enrolled in Lyra Coaching, so no additional action is required on your end.

### STEP 6. Review and Confirmation of Benefit Elections

Please verify your elections carefully before submitting. When you are satisfied with your elections, please check off "I **Accept**" as your Electronic Signature and hit "**Submit**" at the bottom of the page.

| I attest by chec<br>the best of my l<br>year unless I ex<br>where. I also ur<br>quest any bene<br>Workday or by e<br>until the next An<br>life event. | sing the "I Accept" box below that I have reviewed the information that I provided and that it is true and accurate to<br>nowledge. I understand that outside of Annual Benefits Open Enrollment, I cannot make benefit changes during th<br>serience a qualifying life event, such as a marriage, divorce, birth/adoption of a child, and loss/gain coverage else-<br>derstand that if I experience a qualifying life event, then I only have 30 days from the qualifying life event date to re<br>fit changes by making my desired benefit elections and submitting the necessary supporting documentation in<br>mailing <u>Benefits@spacex.com</u> . If I miss the 30-day qualifying life event window, then understand I will have to wait<br>nual Benefits Open Enrollment period to make my desired benefit changes, or upon experiencing another qualifyin |
|----------------------------------------------------------------------------------------------------|----------------------------------------------------------------------------------------------------|
| If applicable, I a elected and have                                                                                                    | uthorize SpaceX to deduct the employee contribution amounts required for the benefit plan coverage(s) for which<br>e been approved.                                                                                                    |

Once submitted, to view and/or download your 2025 Benefits Statement click "View 2025 Benefits Statement"

| Congratulations, you have suc<br>You can download a copy of y<br>low and then "Print". Your subr<br>January 1, 2025. | cessfully submitted your 2025 Annual Benefits Open Enrollment elections!<br>our submitted elections by clicking on the "View 2025 Benefits Statement" be<br>mitted 2025 Annual Benefits Open Enrollment elections will be effective |
|----------------------------------------------------------------------------------------------------|----------------------------------------------------------------------------------------------------|
| To change your elections befo                                                                                        | re open enrollment closes on November 15, 2024 at 5 PM PT:                                                                                                    |
| <ul> <li>From Workday's home p</li> </ul>                                                                            | page select View All Apps > Benefits > Change Open Enrollment.                                                                                                    |
| Important Dates:                                                                                                    |                                                                                                    |
|                                                                                                    |                                                                                                    |
| Benefits go into effect                                                                                              | 01/01/2025                                                                                                    |

## **STEP 7. Making Changes**

After you submit your 2025 Open Enrollment elections, you will continue to have access to make changes while the Open Enrollment period is still open by logging into Workday > Menu > View All Apps > Benefits and Pay. From there click "**Edit**" under Benefit Event: Open Enrollment

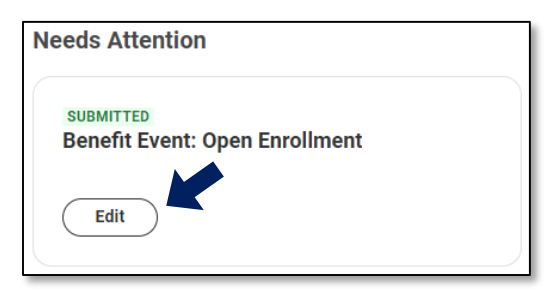

Please be sure to finalize and submit all changes by Friday, November 15, 2024 at 5pm Pacific Time / 7pm Central Time / 8pm Eastern time.